# 编辑工作表

3

## 《计算机应用基础》 长安大学

#### 主要内容

- 选定操作区域
- 编辑单元格中的数据
- 复制、移动和合并单元格数据
- 复制、粘贴单元格区域中的特定内容
- 合并单元格
- 插入和删除行、列以及单元格
- 清除单元格中的数据

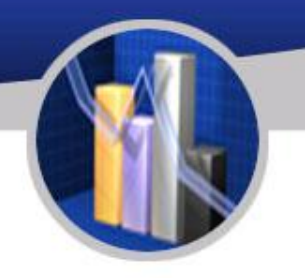

## 选定操作区域

| 选定区域            | 操作方法                                                                             |
|-----------------|----------------------------------------------------------------------------------|
| 选定单元格           | 用鼠标单击该单元格                                                                        |
| 选定单元格区域         | 拖动鼠标就可以选定单元格区域                                                                   |
| 选定多个相邻的单元格      | 用鼠标单击区域左上角的单元格,按住鼠标左键并拖到区域右下角;<br>单击选定区域的第一个单元格,按住Shift键,然后用鼠标单击选<br>定区域的最后一个单元格 |
| 选定多个不相邻的单元<br>格 | 先选定第一个单元格区域,按住Ctrl键,然后选定其他的单元格<br>区域                                             |
| 选定整行或整列         | 用鼠标单击该行行号或该列列标                                                                   |
| 选定多行或多列         | 在行号或列标上拖动鼠标                                                                      |
| 选定不连续的多行或多<br>列 | 先选定第一行或第一列,按住Ctrl键,然后单击其他的行号或列<br>标                                              |
| 选定整个工作表         | 单击图6-1中的"全选"按钮,或按Ctrl+A组合键                                                       |
| 取消选定            | 在工作表中任意单击一个单元格取消单元格区域的选取                                                         |

### 编辑单元格中的数据

(1) 在数据编辑区(编辑栏)中修改数据。

- 选定要编辑的单元格,单击编辑栏,对其中的内容进行编辑,按 Enter键或单击编辑栏左边的按钮完成修改。
  - (2) 直接在单元格修改。
- 若要编辑单元格中的全部内容,选中单元格就选中了全部内容,重新 输入新的数据,原内容将被覆盖,按Enter键完成修改;若要编辑单 元格中的部分内容,双击单元格或在选定单元格后按F2键,按←、→ 键移动插入点进行修改,修改后按Enter键完成。
- 在编辑过程中,可随时按Esc键或单击 × 按钮撤消操作。
- 当单元格内输入多行文本时,可以按用Alt+Enter组合键强行换行
- 或选中要换行的单元格,单击"开始"→"对齐方式"→"自动换行" 按钮
- 或者单击"开始"→"对齐方式"按钮,在出现的"单元格格式"对 话框中选中"自动换行"复选框。

#### 复制、移动和合并单元格数据

(1) 鼠标拖放复制或移动单元格数据

选定要复制或移动的单元格,将鼠标 指针移到所选区域的边框上,当鼠标指针 由空心十字形变成十字箭头时,按住Ctrl键 或不按Ctrl键拖动鼠标到希望的位置。

## 复制、粘贴单元格区域中的特定内容

- 单元格、单元格区域有许多内容,如数值、 格式、边框、公式及有效性验证等,当对 单元格进行复制、粘贴时,操作的是其全 部内容。
- 在WPS表格中可以使用"选择性粘贴" 对复制的单元格的部分内容进行粘贴。
- 可以只粘贴单元格中的公式、数值、格式, 还可以粘贴运算、粘贴链接等。
- 通过"开始"→"剪贴板"→"粘贴"下拉列表中选择相应的命令实现。

注意:"选择性粘贴"命令对使用"剪切" 命令定义的选定区域不起作用,而只能用 于"复制"命令定义的数值、格式、公式 或附注粘贴到当前选定区域的单元格中。 若想去掉复制或剪切的虚框可以按Esc键。

| 占则占                                     |              |
|-----------------------------------------|--------------|
| ④ 全部 (A)                                | ◎ 边框除外 (X)   |
| ○ 公式 (E)                                | ◎列宽(@)       |
| ◎ 数值 (V)                                | 🔘 公式和数字格式 🗷  |
| ◎ 格式 (I)                                | ◎ 值和数字格式 (U) |
| 云算 ···································· |              |
| ◉无᠐)                                    | ◎乘(@)        |
| 🔿 加 (2)                                 | ◎除(I)        |
| ◎减(2)                                   |              |
| 跳过空单元(B)                                | ■ 转置 (E)     |
| r i                                     | 協会 即当        |

#### 合并单元格

- 在各类报表中,表格的标题往往会跨越多列且位于表头中央,为了使表格意义清晰, 往往要把标题处理的醒目,这时就需要合并单元格。
- 合并操作的方法有两种:
- 一是单击"开始"→"对齐方式"→"合 并及居中"按钮,
- 二是单击"开始"→"对齐方式"按钮进入"单元格格式"对话框,选中"合并单元格"复选框。如果想解除合并,取消
   "合并"按钮。

### 插入和删除行、列以及单元格

- 插入
- 单击"开始"→"编 辑"→"行和
   列"→"插入单元格"
   命令
- 删除
- 删除单元格的具体操 作与插入单元格相似, 只要选择"开 始"→"编 辑"→"行和 列"→"删除单元格" 命令

| 插入                                           | X               |
|----------------------------------------------|-----------------|
| 插入                                           |                 |
| <ul> <li>◎ 活动单元格</li> <li>◎ 活动单元格</li> </ul> | 祐移(1)<br>[下移(1) |
| ◎ 整行 (B) ◎ 整列 (C)                            |                 |
| 确定                                           | 取消              |

| 刪除     | -         |
|--------|-----------|
| ③ 右侧单; | 元格左移 (L)  |
| ◎ 下方单注 | 元格上移 (12) |
| ◎ 整行 Œ | 1         |
| ◎整列℃   | 1         |
| 确定     | 取消        |

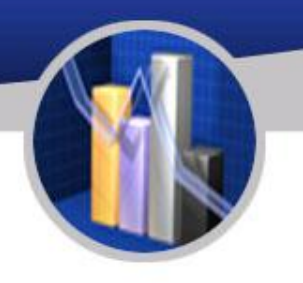

### 清除单元格中的数据

- 清除单元格和删除单元格不同。
- 清除单元格只是从工作表中删除了单元格中的内容、格式或批注,单元格本身还留在工作表中;
- 删除单元格则是将选定的单元格从工作表中删除, 同时调整和被删除单元格相邻的其他单元格来填 补删除后的空缺。
- 数据清除针对的对象是数据,单元格本身并不受 影响。
- 清除单元格的操作方法是选定要清除的一个单元 格或多个单元格,在"开始"→"编辑"→"清除" 下拉列表中选择清除全部、格式、内容或批注。 数据清除后单元格本身仍留在原位置不变。

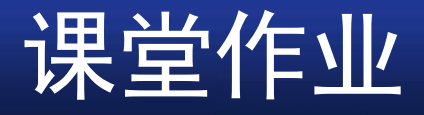

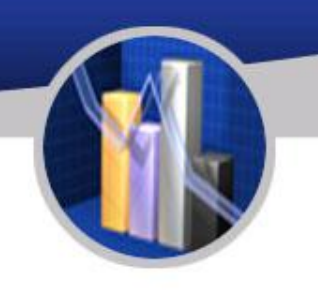

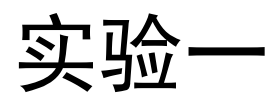

#### 练习1 物业水电费数据输入 P72 文件名 6-1.1 物业水电费数据输入.ppt

#### 实验二

## 练习1 学生基本信息登记表 P73 文件名 6-2.1 学生基本信息登记表.ppt